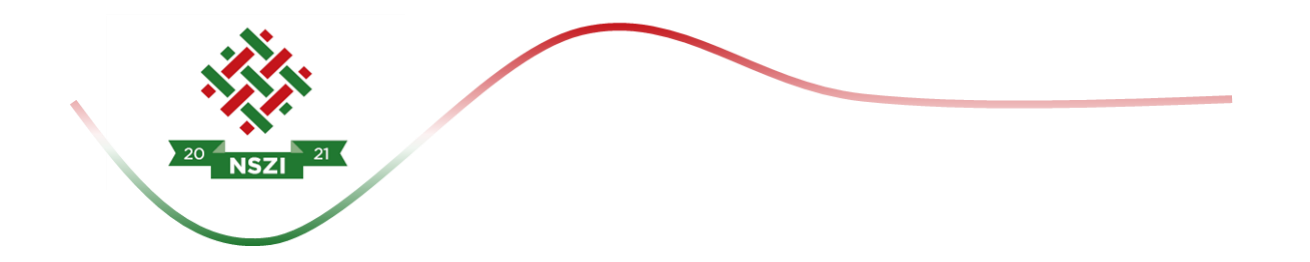

# PÁLYÁZATI ÚTMUTATÓ

# Szenvedélybetegek részére nyújtott alacsonyküszöbű ellátás és utcai szociális munkát nyújtó szolgáltatás befogadására és állami támogatására

# 2021

A meghirdetés dátuma: 2021. augusztus 13.

Készült: 2021.

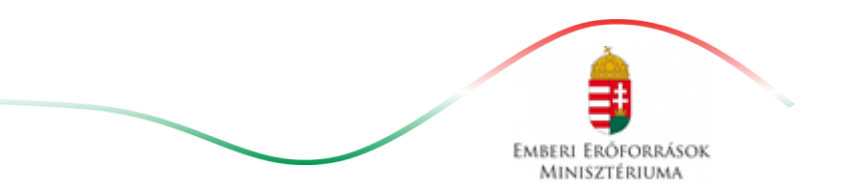

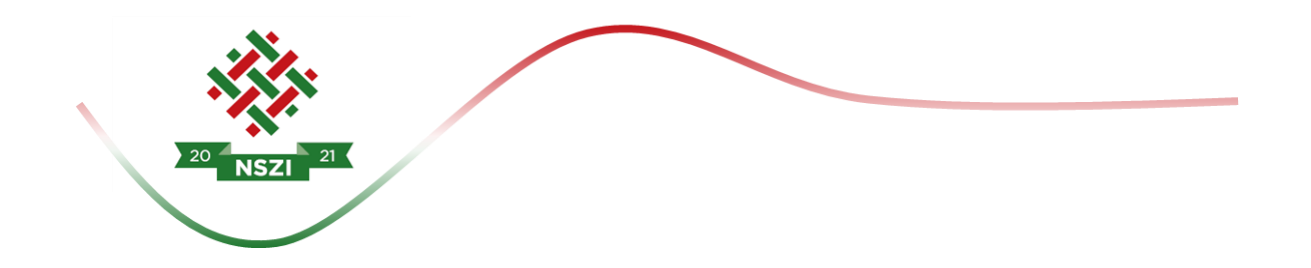

# **1. TARTALOM**

| 1.  | Tartalom2                                                            |
|-----|----------------------------------------------------------------------|
| 2.  | A Pályázati felhívásban és a Pályázati útmutatóban használt fogalmak |
| 3.  | A pályázat elkészítésével és benyújtásával kapcsolatos tudnivalók    |
| 4.  | A pályázatok benyújtásának módja 3                                   |
| 5.  | A pályázatok benyújtásához szükséges dokumentumok: 4                 |
| 6.  | A pályázat során igényelhető támogatás: 4                            |
| 7.  | A pályázatok benyújtásának határideje5                               |
| 8.  | A Pkr. rendszer                                                      |
| 9.  | A pályázatok érvényességi ellenőrzése, hiánypótlása9                 |
| 10. | A Pályázati Bizottság nem javasolja támogatásra azon pályázót 10     |
| 11. | A Pályázati Bizottság javaslata, Miniszteri döntés meghozatala 10    |
| 12. | Az elbírálásnál figyelembe vett szakmai szempontrendszer:            |
| 13. | Szerződéskötés 11                                                    |
| 14. | Működési támogatás folyósítása 12                                    |
| 15. | A támogatás elszámolása és ellenőrzése 12                            |
| 16. | Ellenőrzések 12                                                      |
| 17. | Iratbetekintés szabályai 13                                          |
| 18. | Egyéb tudnivalók 13                                                  |

# 2. A PÁLYÁZATI FELHÍVÁSBAN ÉS A PÁLYÁZATI ÚTMUTATÓBAN HASZNÁLT FOGALMAK

a) Pályázó: a támogatást pályázati úton igénylő Fenntartó.

b) **Támogató:** az előirányzat felett rendelkezésre jogosult, annak felhasználásáért felelős szerv, illetve szervezet, aki a kedvezményezetteket támogatásban részesíti (Emberi Erőforrások Minisztériuma).

c) **Lebonyolító:** jogszabály vagy a támogatóval kötött megállapodás alapján a pályáztatás technikai lebonyolítását végző, illetve a pályázati programok tartalmi és pénzügyi megvalósítását ellenőrző szerv, azaz a Nemzeti Szociálpolitikai Intézet (a továbbiakban: NSZI).

d) **Finanszírozási időszak:** a támogató szolgáltatás és a közösségi ellátások finanszírozásának rendjéről szóló 191/2008. (VII. 30.) Korm. rendelet (a továbbiakban: Tkr.) 1. § (2) bekezdés k) pontja alapján 2021. november 01-jétől, illetve adott szerződés vonatkozásában a jogerős bejegyzés napjától 2021. december 31. napjáig terjedő időszak.

e) **Szerződéskötés:** A finanszírozási szerződés akkor tekinthető megkötöttnek, azaz akkor jön létre, ha valamennyi fél ellátta aláírásával, pecsétjével.

f) **Pkr.:** Az NSZI által kezelt Elektronikus Pályázatkezelő és Szerződésmenedzsment Rendszer, melyen a pályáztatás, szerződéskötés és elszámolás feladatok kerülnek lefolytatásra.

#### 3. A PÁLYÁZAT ELKÉSZÍTÉSÉVEL ÉS BENYÚJTÁSÁVAL KAPCSOLATOS TUDNIVALÓK

A Pályázati felhívás az Emberi Erőforrások Minisztériuma, a teljes pályázati csomag az NSZI honlapján, valamint a Szociális Ágazati Portálon jelenik meg az alábbi elérhetőségeken:

https://kormany.hu/emberi-eroforrasok-miniszteriuma

http://szocialisportal.hu

https://nszi.hu

#### 4. A PÁLYÁZATOK BENYÚJTÁSÁNAK MÓDJA

A kitöltött pályázati adatlapot a pályázati felhívásban és az útmutatóban közölteknek megfelelően hiánytalanul, valamennyi kérdésre választ adva, és a pályázati felhívásban és útmutatóban megjelölt dokumentumok elektronikus csatolásával szükséges benyújtani az NSZI részére, az Elektronikus Pályázatkezelő és Szerződésmenedzsment Rendszeren (a továbbiakban: Pkr.) keresztül.

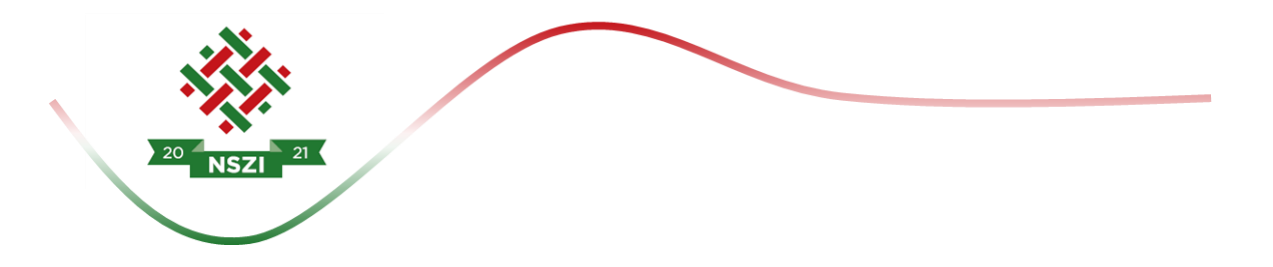

#### 5. A PÁLYÁZATOK BENYÚJTÁSÁHOZ SZÜKSÉGES DOKUMENTUMOK:

A pályázat benyújtása során a pályázati adatlap kitöltése mellett az alábbi dokumentumokat szükséges feltölteni a Pkr. pályázati felületén:

- Az előző évről készített szakmai, működési és pénzügyi beszámoló amennyiben működtetett szolgáltatást;
- A Szolgáltatónak a finanszírozási időszakra készített pénzügyi-gazdálkodási terve
- Munkatársak szakmai végzettségét igazoló dokumentumok;
- A Szolgáltatónak a pályázni kívánt területre vonatkozó, a pályázat benyújtásakor hatályos szakmai szabályozásnak megfelelő módon elkészített szakmai programja;
- Összeférhetetlenségi nyilatkozat és érintettségről szóló közzétételi kérelem;
- Ellátási terület jellemzőiről készített szociális térkép;
- A pályázó, vagy meglévő engedélyes esetén az új, pályázni kívánt területre benyújtott szolgáltatói nyilvántartásba vételi kérelem hitelesített másolata;
- Önkormányzati társulás esetén a társulási szerződés hitelesített másolata;
- Utcai szociális munka esetén előzetes szándéknyilatkozat az illetékes regionális Diszpécserszolgálattal, hogy nyertes pályázat esetén a felek (utcai szociális munkát nyújtó szolgálat és a Diszpécserszolgálat) megkötik a külön jogszabályban meghatározott együttműködési megállapodást, figyelemmel a Kormányrendelet 3. § (1) és (2) bekezdés szerinti ellátási terület szabályokra és a jelen felhívás 1. sz. melléklet 6. pontban foglaltakra;
- A szolgáltatáshoz rendelkezésre álló gépjárművek forgalmi engedélyét vagy a használatról szóló megállapodást.

# 6. A PÁLYÁZAT SORÁN IGÉNYELHETŐ TÁMOGATÁS:

Szolgáltatónként igényelhető támogatás összege:

utcai szociális munka esetén: 8 311 000 Ft/év;
2021. évi pályázó esetén időarányosan: 1 385 166 Ft/2 hónap

 szenvedélybetegek részére nyújtott alacsonyküszöbű ellátás esetén: 9 338 000 Ft/év

#### 2021. évi pályázó esetén időarányosan: 1 556 334/2 hónap

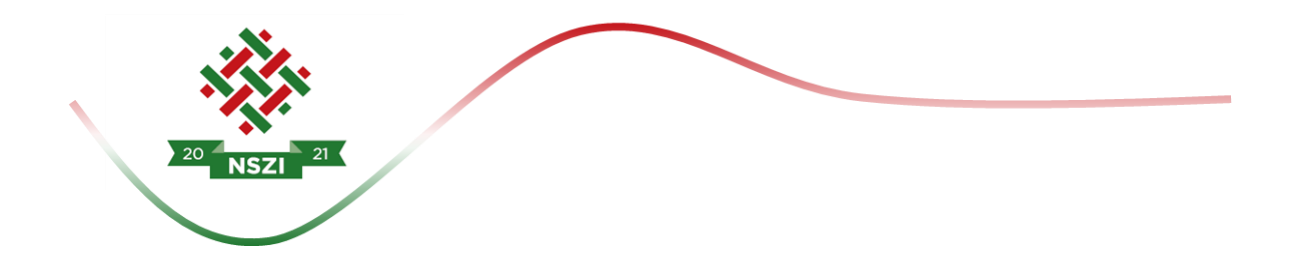

# 7. A PÁLYÁZATOK BENYÚJTÁSÁNAK HATÁRIDEJE

A pályázat benyújtásának határideje: 2021. augusztus 16. - 2021. szeptember 16. (23:59 perc).

Benyújtottnak minősül az a pályázat, amely a Pkr. rendszerben a megadott határidőn belül véglegesítésre kerül. Azon pályázatok, amelyek a megadott határidőn belül nem kerülnek véglegesítésre, az NSZI nem tekinti benyújtott pályázatnak és formai ellenőrzésnek sem veti alá.

#### 8. A PKR. RENDSZER

Pályázat benyújtására kizárólag a Pkr. rendszerén (<u>https://pkr.szgyf.gov.hu/pkr</u>) keresztül van lehetőség.

Pályázatának nyomon követése, illetve az előírt határidők betartása érdekében is elengedhetetlen, hogy a Pkr. rendszert folyamatosan figyelemmel kövesse.

#### a.) Regisztráció a Pkr. rendszerben:

Regisztrálni egyszer szükséges a <u>https://pkr.szgyf.gov.hu/pkr</u> oldalon, amely egyszeri regisztrációval a Pályázónak lehetősége nyílik a Tkr. szerint meghirdetett pályázatok beadására.

Első lépésben regisztrációt szükséges lefolytatni a Pkr. rendszerben. Ehhez a <u>https://pkr.szgyf.gov.hu/pkr</u> oldalon, a Regisztráció lehetőséget kell választani.

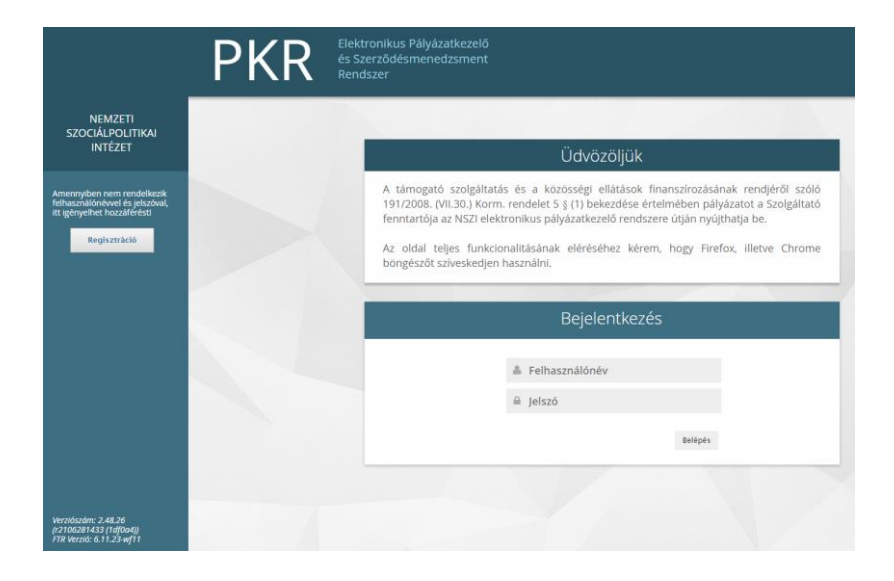

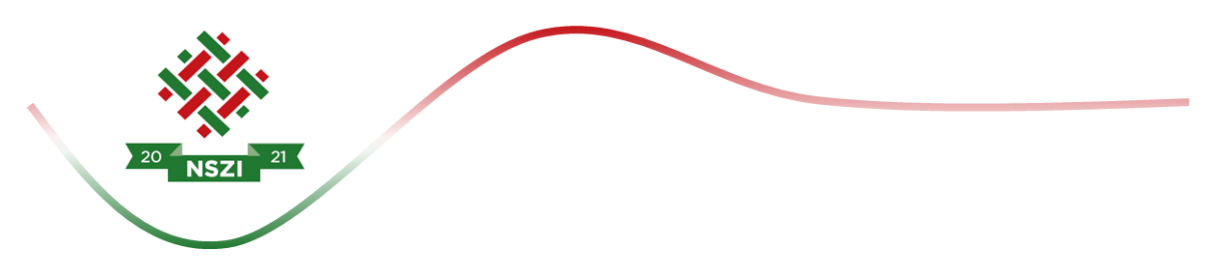

A Regisztrációs adatlap betöltését követően minden mezőt szükséges kitölteni. Kérem, hogy az e-mail cím lehetőségeknél olyan címet szíveskedjen megadni, melyet folyamatosan figyelemmel követ, tekintettel arra, hogy ezen címre kerülnek majd kiküldésre a rendszerüzenetek.

A Regisztráció véglegesítéséhez Nyilatkozat vagy Meghatalmazás rögzítése szükséges. Nyilatkozat kitöltése abban az esetben szükséges, amennyiben a Fenntartó/Szerződő fél képviselője (például: polgármester, elnök, képviselő, igazgató, ügyvezető stb.) közvetlenül kíván regisztrálni. Meghatalmazás kitöltése abban az esetben szükséges, amennyiben a Fenntartó/Szerződő fél képviselője a Pkr. rendszerben történő folyamatok elvégzésével megbíz egy munkatársat.

|                                                                                                    | PKR Elektronikus Pályázatkezelő<br>és Szerződésmenedzsment<br>Rendszer                                                                                                    |
|----------------------------------------------------------------------------------------------------|----------------------------------------------------------------------------------------------------|
| NEMZETI<br>SZOCIÁLPOLITIKAI<br>INTÉZET                                                                                                    | Tájékoztatás a regisztrációról                                                                                                    |
| A regisztráció folyamata:<br>1. Nyilatkozat /<br>Meghatalmazás letöltése és<br>kitöltése<br>3. Nyilatkozat /<br>Meghatalmazás feltöltése<br>4. úrlap beküldése<br>5. E-mail alapú megerősítés<br>6. ügyintézői aktiválás | A lahlogalo szögaltatás és a közösségleintatsok inlahlszítvásaltak tendjetol szölö (s 1/2006. (vil. sol, kölmi. feldetet alapjan<br>finanszírozott szolgáltatásokkal/ellátásokkal kapcsolatos pályázatok, feladatok, folyamatok rögzítése e felületen történik.<br>A PKR rendszerbe történő regisztráció véglegesítése Nyilatkozat vagy Meghatalmazás rögzítése ér felületen történik.<br>A PKR rendszerbe történő regisztráció véglegesítése Nyilatkozat vagy Meghatalmazás rögzítése e felületen történik.<br>Myilatkozat kitöltése abban az esetben szükséges, amennyiben a Fenntartó/Szerződő fél képviselője (például: polgármester,<br>elnök, képviselő, igazgató, úgyvezető stb.) közvetlenül kíván regisztrálni.<br>Meghatalmazás kitöltése abban az esetben szükséges, amennyiben a Fenntartó/Szerződő fél képviselője a PKR rendszerben<br>történő folyamatok elvégzésével megbíz egy munkatársat.<br>Felhívom szíves figyelmét, hogy egy Fenntartó egy alkalommal regisztrálhat a PKR rendszerben.<br>A mennyiben kérdése merül fel, kérem vegye fel a kapcsolatot az NSZI Támogatáskezelési Iroda munkatársaival a<br>tamogataskezelo®nszi.hu email (imen. |
| Verziószóm: 2.48.26<br>(r2106281433 (14[0a4]))<br>FTR Verzi6: 6.11.23-wf11                                                                                                    | Regisztráció         Választott felhasználónév:       *                                                                                                    |

Valamennyi adat megadását, valamint a Nyilatkozat/Meghatalmazás feltöltését követően a "Regisztráció" gomb megnyomásával kerül véglegesítésre a kérelem.

Sikeres regisztrációt követően a regisztráció során megadott kapcsolattartói e-mail címre egy regisztrációt megerősítő e-mail kerül megküldésre. A megerősítést követően az NSZI munkatársa ellenőrzi a regisztrációnál megadott adatokat, majd azok megfelelősége esetén aktiválja a felhasználót. Erről a rendszer ismét értesítést küld a kapcsolattartói e-mail címre, mellyel immár a Pkr.-be való belépés végrehajtható.

Ha a regisztráció azért nem sikeres, mert "Ezzel az adószámmal már regisztráltak Fenntartót!" hibaüzenetet kap a felhasználó, akkor az azt jelenti, hogy a Fenntartó már

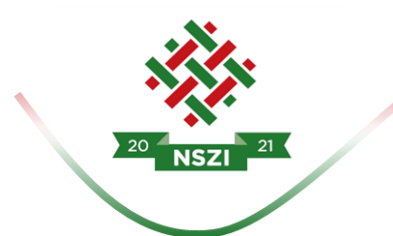

szerepel a rendszerben, újabb regisztráció nem lehetséges, a meglévő felhasználói jogosultsággal szükséges belépnie a rendszerbe.

# b.) Pkr. felület – Nyitólap:

A képernyő tetején található a Főmenü, amelynek segítségével navigálhatunk a rendszer főbb funkciói között.

A képernyő bal oldali sávjában található a Nyitólap Menüje:

- Elérhetőségek: Az NSZÍ Támogatáskezelési Iroda munkatársainak elérhetősége
- Üzenetek: A Pkr.-ben megjelenített Rendszerüzenetek
- Dokumentumtár: A pályázatokhoz kapcsolódó dokumentumok listája.
- Honlap: Kattintásra az NSZI honlapja nyílik meg egy új böngésző-lapon.

A jobb felső sarokban látható ikonnal van lehetőség a kijelentkezésre.

# c.) Új pályázat benyújtása:

Új pályázat benyújtásához a Főmenü – Új pályázat benyújtása menüpontot szükséges választani.

A szolgáltatás és a kiírás kiválasztását követően a Pályázat benyújtása gombbal lehet elindítani a pályázatot.

# d.) Funkciógombok:

A pályázati felülethez funkciógombok tartoznak:

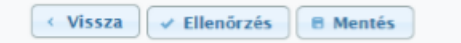

- Vissza: Az egyes felületek közötti visszalépéshez kérjük, hogy a lap alján található "Vissza" gombot használják és ne az internet böngészőjének vissza nyíl funkcióját.
- Ellenőrzés: Véglegesítése előtt az ellenőrzés gomb használatával lehet kiszűrni a hiányosan, vagy rosszul kitöltött mezőket. Ha a gombra kattintva nem jelenik meg hiba, akkor a pályázat hiánytalan, beadható.
- Mentés: Amennyiben nem folyamatosan történik az adatrögzítés, akkor ajánlott időközönként a lap alján található "Mentés" funkciót használni.

# e.) Pályázati felület kitöltése:

A Pkr. lehetőséget ad arra, hogy a pályázati felület feltöltése megszakításra kerüljön. Mielőtt kilép a felületről, kérem mindenképpen mentse az addig rögzített adatokat. A

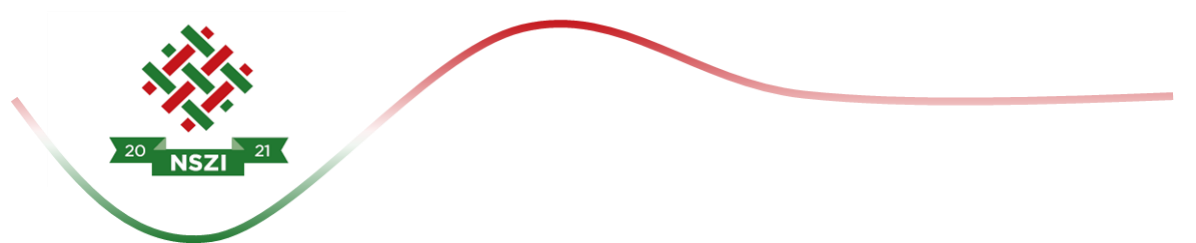

következő belépés során a Nyitólapon látható lesz az elkezdett pályázat, melyet a nagyító gomb megnyomásával tud folytatni.

A pályázati felületen a mezők kitöltésének kettő módja van:

- Lenyíló lista
- Szabadszöveges mező

Azon mezők, melyek mellett csillag jelölés látható kitöltése kötelező, kitöltés nélkül nem engedi véglegesíteni a pályázatot.

# f.) Pályázati felület

A Pályázati felület az alábbi 12 oldalból tevődik össze:

- Alapadatok: a későbbi oldalakon rögzített adatok kerülnek átemelésre automatikusan a pályázat kitöltése során, így ezen oldal közvetlenül nem módosítható.
- **Finanszírozási előzmények:** Ezen az oldalon szükséges jelölni azt, hogy rendelkezik-e Európai Uniós/nem Európai Uniós előzménnyel.
- Fenntartó és Szolgáltató: Kitöltése a szolgáltatói nyilvántartásba történő bejegyzésről szóló határozat szerint szükséges.
- Működési engedély: A pályázó ezen a felületen adhatja meg a működési területre, engedélyre vonatkozó adatokat. Ahhoz hogy a szolgáltatói nyilvántartásba történő bejegyzésről szóló határozat szerinti települések rögzítésre kerüljenek a Működési engedély oldalon, a Megye vagy Járás mező kitöltése szükséges, majd a kitöltést követően a Települések megjelenítése gombbal válnak láthatóvá a települések. Több település kijelöléséhez a Ctrl gomb használatával van lehetőség. Miután az összes település kijelölése megtörtént a Hozzáadás gomb megnyomásával jelennek meg a települések a Működési terület települései oldalrészen.
- Szolgáltatás ismertetése: A szolgáltatás részletes bemutatására van lehetőség.
- Szolgáltatási adatok: Tevékenységek részletes bemutatására van lehetőség.
- **Személyi feltételek:** A foglalkoztatottak megadására van lehetőség, az Új sor hozzáadása gombbal van lehetőség rögzíteni további munkatársakat.
- **Tárgyi feltételek:** A rendelkezésre álló gépjárművek adataira, illetve a háttériroda felszereltségére vonatkozóan szükséges a pályázónak nyilatkoznia.

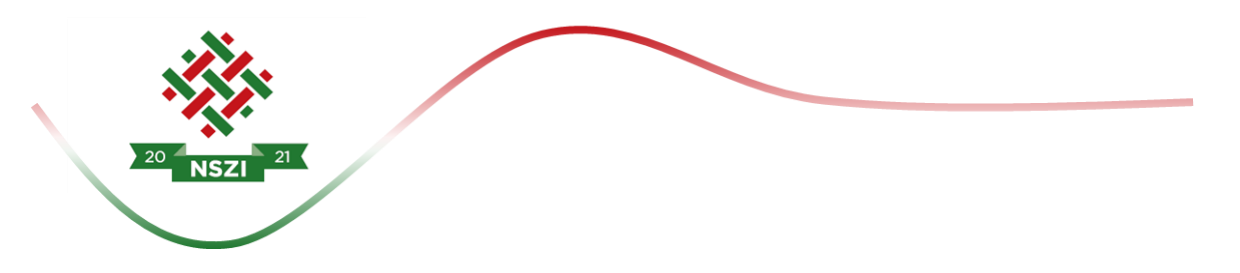

- **Pénzügyi-gazdálkodási terv:** A pénzügyi gazdálkodási terv mezőibe az alábbi adatok feltüntetése szükséges csoportosítva:
  - Kiadások, mint például bér, irodaszer, közüzemi költségek, telefonköltségek stb.
  - Mennyiségi egység, mint például darab, hónap, év, fő. A mennyiségi egység és a fajlagos költség mezők esetében számolási mező kerül beállításra. Ennek alapján a mennyiség cellába beírt összeg és a Fajlagos költség cellába beírt összegek szorzata jelenik meg az összesen oszlopban.
- Csatolandó nyilatkozatok: A pályázati felhívásban és útmutatóban feltüntetett pályázathoz benyújtandó dokumentumok feltöltésére van lehetőség. A következő file típusok tölthetőek fel: PDF, DOC, DOCX, JPG, PNG, TIFF. A csatolandó file-ok méretére vonatkozóan nincs korlátozás.
- Nyilatkozatok: Ezen lapfül a kötelező nyilatkozatokat tartalmazza.
- Véglegesítés: Miután minden szükséges mező kitöltésre került, a Véglegesítés oldalon a Véglegesítés és beadás gomb megnyomásával történik meg a pályázat lezárása és benyújtása.

# 9. A PÁLYÁZATOK ÉRVÉNYESSÉGI ELLENŐRZÉSE, HIÁNYPÓTLÁSA

A benyújtott pályázatot az NSZI iktatja, és pályázati azonosítóval látja el. A formai ellenőrzés a beadást követő 7. napig történik meg.

A pályázatok formai ellenőrzésének kritériumai az alábbiak:

- a) a pályázat a pályázati kiírásban meghatározott határidőn belül, s a pályázati kiírásban meghatározott módon került benyújtásra,
- b) az igényelt költségvetési támogatás mértéke nem haladja meg a kiírásban szereplő maximálisan igényelhető mértéket,
- c) a pályázó a pályázati kiírásban meghatározott lehetséges támogatást igénylői körbe tartozik.

Ha nem a Tkr. 1. § (2) bekezdés a) pontja és (3) bekezdése szerinti Fenntartó nyújtotta be a pályázatot, az érvénytelen, hiánypótlásnak helye nincs.

Hiányosan beadott pályázat esetén az NSZI a **pályázót egy alkalommal** a Pkr. rendszer útján – a felhívásnak a Pkr.-ben a pályázó számára rendelkezésre álló értesítési tárhelyre érkezésétől számított 8 napos határidővel – **hiánypótlásra hívja fel.** A felszólítás elektronikus formában kerül megküldésre a pályázati űrlapon megadott Fenntartói kapcsolattartó e-mail címre.

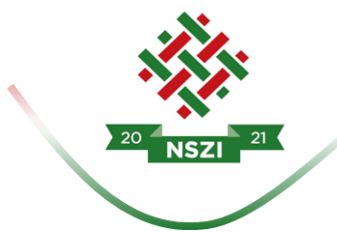

Határidőben benyújtottnak minősül az a hiánypótlás, amely legkésőbb a hiánypótlási felhívás megküldésétől számított 8 napon belül a Pkr. rendszerben az NSZI részére benyújtásra kerül. Ezúton hívjuk fel a pályázók figyelmét arra, hogy az eredményes pályázatok érdekében a pályázati időszakban elektronikus üzeneteiket folyamatosan kövessék nyomon.

Amennyiben a pályázó nem pótolta a hiányosságokat vagy azoknak nem a hiánypótlási felhívásban meghatározott módon tett eleget a felszólításban megjelölt határidőre, úgy további hiánypótlásra nincs lehetőség. Ebben az esetben az NSZI megállapítja a pályázat hiányosságát, annak okát, majd a pályázatot a megállapításával együtt átadja a pályázati bizottságnak. A pályázati bizottság a miniszter számára továbbítja a pályázatot, a miniszter dönt a pályázat elutasításáról. Az elutasítás ellen jogorvoslatnak helye nincs.

# **10.** A PÁLYÁZATI BIZOTTSÁG NEM JAVASOLJA TÁMOGATÁSRA AZON PÁLYÁZÓT

amely

- a. a pályázatot határidőn túl nyújtja be, vagy a hiánypótlási felhívásnak határidőben nem vagy nem megfelelően tesz eleget,
- b. nem felel meg a jogszabályokban és a pályázati kiírásban meghatározott feltételeknek,
- c. a szakmai programját nem hangolta össze az ellátási terület szükségleteivel,
- d. nem megalapozott pénzügyi-gazdálkodási tervet nyújtott be: a tervezett bevételek nem teljesíthetőek, a kiadások nem állnak összhangban a szakmai programban bemutatott személyi és tárgyi feltételekkel és feladatokkal, vagy a szolgáltató működésének pénzügyi feltételei egyéb okból nem biztosítottak,
- e. a benyújtott támogatás iránti kérelmében megtévesztő vagy valótlan adatot szolgáltatott.

# 11. A PÁLYÁZATI BIZOTTSÁG JAVASLATA, MINISZTERI DÖNTÉS MEGHOZATALA

A pályázati dokumentáció átadásra kerül a pályázati Bíráló Bizottságnak, akik a benyújtott dokumentumok alapján javaslatot tesznek a pályázat befogadását, valamint támogatását illetően a miniszternek. A bizottság javaslatát az NSZI 8 napon belül döntésre terjeszti fel a miniszternek, aki 8 napon belül dönt a befogadott pályázók személyéről, valamint a működési támogatás összegéről.

Az NSZI a nyertes pályázók listáját a döntést követő 8 munkanapon belül az NSZI honlapján, valamint a Szociális Ágazati Portálon közzéteszi, illetve elektronikus úton a Pkr. rendszerben, valamint postai úton is tájékoztatja a Pályázókat a pályázat eredményéről, a szerződéskötéshez benyújtandó dokumentumok köréről, valamint a benyújtás határidejéről. Elutasítás esetén az értesítés tartalmazza az elutasítás indoklását.

A döntés ellen jogorvoslati kérelem benyújtásának helye nincs.

# **12.** Az elbírálásnál figyelembe vett szakmai szempontrendszer:

- Az ellátási terület szolgáltatási jellemzői így a rászorultak száma, az elérhető más szolgáltatások/szolgáltatók, azok kapacitása, illetve a szolgáltatás ellátórendszerre gyakorolt várható hatása.
- A költségvetés megalapozottsága, áttekinthetősége, teljesíthetősége, arányossága, költséghatékonyság.
- A szakmai program illeszkedése és megalapozottsága (hatályos jogszabályok alapján) a szakmai ajánláshoz.
- A szolgáltatás indikátorai, hatékonyság mutatói, adatai.
- Az utcai szociális munkás szolgálat eddigi tevékenységének bemutatása.
- A szolgáltató működési területén lévő háttériroda működésének, szolgáltatásainak, tárgyi felszereltségének bemutatása.
- A szolgáltatás kapcsolódása más (szociális és egyéb) szolgáltatásokkal, szervezetekkel.
- A területileg illetékes Diszpécserszolgálattal való korábbi és jövőbeni együttműködés tartalmi bemutatása.

# **13. S**ZERZŐDÉSKÖTÉS

A finanszírozás utalásának feltétele a tárgyévre kötött finanszírozási szerződés. A finanszírozási szerződés megkötéséhez szükséges dokumentumokat a pályázónak **az** értesítésben megjelölt határidőre kell megküldenie.

Az NSZI a pályázati döntésről szóló értesítés alapján beérkezett iratokat megvizsgálja, és amennyiben a szerződéskötéshez szükséges dokumentumok valamelyike nem áll rendelkezésére vagy hiányos, **az NSZI a Pályázót 8 napos határidővel**, **egy alkalommal** elektronikus úton hiánypótlásra szólítja fel.

FIGYELEM! A dokumentumok megküldése a döntés kézhezvételét követően mielőbbi határidővel szükséges. A pályázati döntés érvényét veszíti, amennyiben a finanszírozási szerződés a döntésről szóló értesítésben megjelölt időpontig, a szolgáltatói nyilvántartásba ebben az időpontban nem vagy nem a döntésnek megfelelően bejegyzett szolgáltató esetén a bejegyzés, illetve az adatmódosítás jogerőre emelkedését követő 30 napon belül a fenntartó mulasztásából vagy neki felróható egyéb okból nem jön létre.

A szerződéskötés meghiúsulásáról az NSZI postai úton is értesíti a Pályázót. A támogatásban részesülővel a szerződéskötéshez szükséges valamennyi feltétel határidőben való teljesülése esetén a finanszírozási szerződést az NSZI köti meg.

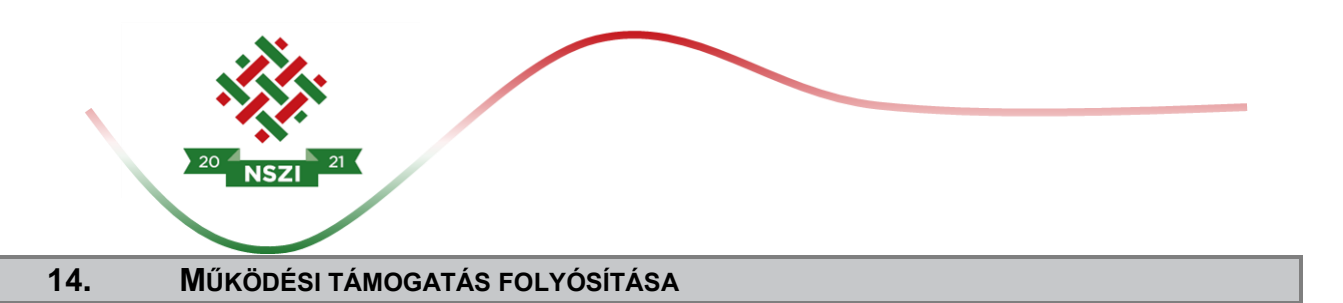

A működési támogatás a szolgáltatói nyilvántartásban történő jogerős bejegyzés napjától, de legkorábban 2021. november 01. napjától illeti meg a pályázót.

A működési támogatások összegét az NSZI a naptári negyedév első hónapjának 15. napjáig, év közben megkötött finanszírozási szerződés esetén soron kívül, a finanszírozási szerződés megkötését követő hónap 15. napjáig utalja át a Fenntartó részére.

# **15. A** TÁMOGATÁS ELSZÁMOLÁSA ÉS ELLENŐRZÉSE

A Fenntartó évente, a tárgyévet követő év február 28-ig, a finanszírozási szerződés évközi megszűnése esetén a megszűnéstől számított 30 napon belül elszámolást nyújt be az NSZI részére a Pkr. rendszeren keresztül és postai úton a tárgyévben igénybe vett működési támogatásról. Az elszámolást az NSZI megvizsgálja, és a Fenntartót szükség esetén – egy alkalommal, legfeljebb 8 napos határidővel – hiánypótlásra hívja fel. Az elszámolások elfogadásáról az NSZI a beérkezést követő 30 napon belül dönt.

Az NSZI a döntésről - a döntés meghozatalától számított 5 napon belül - postai úton értesíti a Fenntartót, valamint elektronikus levélben az elszámoló adatlapok másolatának egyidejű megküldésével az ellenőrző igazgatóságot. Az NSZI az elszámolást elutasítja, ha abból a feladatellátás nem állapítható meg.

A pályázat előfinanszírozású, 100 %-os támogatási intenzitású. Az NSZI a támogatási összeget a finanszírozási szerződés mindkét fél által történő aláírását követő 30 napon belül átutalja.

A támogatás folyósítása a finanszírozási szerződésben meghatározott időpontig, a pályázati kiírásban meghatározott előirányzat terhére, banki utalás útján közvetlenül a Támogatott részére történik.

# 16. ELLENŐRZÉSEK

A Támogató, az NSZI, illetve a jogszabály által az ellenőrzésükre feljogosított szervek jogosultak a támogatás jogszerű felhasználásának ellenőrzése céljából a szolgáltatás megvalósításának folyamatba épített, illetve utólagos ellenőrzésére.

A Támogatott az ellenőrzések során köteles együttműködni az ellenőrzést végző szervezetekkel, illetve a finanszírozási időszak zárását követő 8 éven át köteles biztosítani, hogy a pályázatban a dokumentumok őrzésére kijelölt helyen a pályázati dokumentáció teljes anyaga rendelkezésre álljon. A helyszín változásáról köteles haladéktalanul tájékoztatni az NSZI-t.

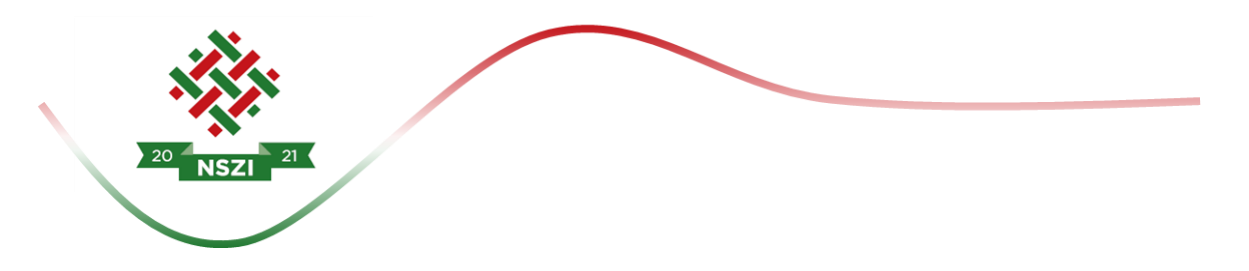

E kötelezettség megszegése esetén Támogató jogosult – a kötelezettség fennállásának időtartama alatt – a támogatás jogosulatlan igénybe vételére vonatkozó szankciók alkalmazására

#### **17.** IRATBETEKINTÉS SZABÁLYAI

A pályáztatás során keletkezett iratokba való betekintés az információs önrendelkezési jogról és az információszabadságról szóló 2011. évi CXII. törvény, valamint a közpénzekből nyújtott támogatások átláthatóságáról szóló 2007. évi CLXXXI. törvény szabályai alapján lehetséges.

# **18.** EGYÉB TUDNIVALÓK

A pályázati kiírás dokumentumai:

- Pályázati felhívás,
- Pályázati útmutató,
- Pályázati adatlap (Pkr.-ben elérhető)
- Összeférhetetlenségi nyilatkozat és érintettségről szóló közzétételi kérelem

A felsorolt dokumentumok egységes és megbonthatatlan egészet alkotnak, így a bennük megfogalmazottak összessége határozza meg jelen pályázat részletes előírásait, keretrendszerét, feltételeit és szabályait.

A pályázattal kapcsolatos további szakmai felvilágosítást az NSZI Támogatáskezelési Iroda munkatársai biztosítanak, a következők szerint:

| Szakmai munkatárs neve     | Telefonszám     | E-mail cím               |
|----------------------------|-----------------|--------------------------|
| Péterfi Bianka Fanni (asz) | +36-70-505-6202 | peterfi.bianka@nszi.hu   |
| Kapitány Etelka (usz)      | +36-70-399-9862 | kapitany.etelka@nszi.hu  |
| Pujcsev-Fülepi Henrietta   | +36-70-505-6198 | fulepi.henrietta@nszi.hu |